# How to configure APM authentication with EEM configured with LDAP?

Sergio Morales Principal Support Engineer CA Technologies <u>Morse06@ca.com</u>

## Last updated: Feb, 2011

Applies to any 9.x version

Step 1: Download and install EEM: APM\_EEM\_9060.zip

| 🚰 CA Embedded Entitlements Manager - InstallShield Wizard                                                                                                    | × |
|----------------------------------------------------------------------------------------------------|---|
| Extracting Files<br>The contents of this package are being extracted.                                                                                              |   |
| Please wait while the InstallShield Wizard extracts the files needed to install CA<br>Embedded Entitlements Manager on your computer. This may take a few moments. |   |
| Reading contents of package                                                                                                    |   |
| InstallShield                                                                                                    |   |

| CA Embedded Entitlements M                   | anager 🛛 🗙                                                                                                    |           |
|----------------------------------------------|----------------------------------------------------------------------------------------------------|-----------|
| Ca.                                          | Welcome to the InstallShield Wizard for CA<br>Embedded Entitlements Manager                                          |           |
|                                              | The InstallShield Wizard will install CA Embedded Entitlements<br>Manager on your computer. To continue, click Next. |           |
|                                              | < Back ( <u>Next</u> > Cancel                                                                                        |           |
| CA Embedded Entitlements Ma                  | nager                                                                                                    |           |
| License Agreement<br>IMPORTANT - PLEASE READ | CAREFULLY!                                                                                                    | Ca.       |
| THIS PRODUCT MAY CONTAIN                     | N SOFTWARE PROVIDED BY THIRD PARTIES WHO REQUIRE AGR                                                                 | EEMENT TO |

THIS PRODUCT MAY CONTAIN SOFTWARE PROVIDED BY THIRD PARTIES WHO REQUIRE AGREEMENT TO ADDITIONAL TERMS AND CONDITIONS PRIOR TO INSTALLATION OF THIS PRODUCT. THESE ADDITIONAL TERMS ARE PRESENTED BELOW AFTER THE CA END USER LICENSE AGREEMENT.

Contributor has been advised of the possibility of such damages.

9. Accepting Warranty or Additional Liability. While redistributing the Work or Derivative Works thereof, You may choose to offer, and charge a fee for, acceptance of support, warranty, indemnity, or other liability obligations and/or rights consistent with this License. However, in accepting such obligations, You may act only on Your own behalf and on Your sole responsibility, not on behalf of any other Contributor, and only if You agree to indemnify, defend, and hold each Contributor harmless for any liability incurred by, or claims asserted against, such Contributor by reason of your accepting any such warranty or additional liability.

END OF TERMS AND CONDITIONS

Do you accept all the terms of the preceding license agreements? To install CA Embedded Entitlements Manager, you must read and accept the license agreements presented above. You must scroll to the bottom of the window before you will be able to accept the agreements.

I accept the terms in the license agreements.

C I do not accept the terms in the license agreements.

| < <u>B</u> ack | <u>N</u> ext> |
|----------------|---------------|
|----------------|---------------|

Cancel

X

\*

-

| CA Embedded Entitlements Ma                                      | nager                                            | ×               |
|------------------------------------------------------------------|--------------------------------------------------|-----------------|
| Choose Destination Location<br>Select folder where Setup will in | stall files.                                     | Ca              |
| Setup will install CA Embedded f                                 | Entitlements Manager in the following folder     |                 |
| To install to this folder, click Nex<br>another folder.          | t. To install to a different folder, click Brows | se and select   |
|                                                                  |                                                  |                 |
| Destination Folder                                               |                                                  | Browse          |
| U: \ \LA \SharedLomponents \                                     | Embedded IAM                                     | D <u>i</u> owse |
| InstallShield                                                    |                                                  |                 |
|                                                                  | < <u>B</u> ack <u>N</u> ext >                    | Cancel          |
| Enter the EiamAdmin passwor                                      | rd=@dmin123                                      |                 |
| CA Embedded Entitlements Ma                                      | nager<br>CA Embedded Entitlements                | ×               |
| Manager.                                                         |                                                  | Ca              |
| Please specify the Eiam Admin p                                  | bassword                                         |                 |
|                                                                  |                                                  |                 |
| EiamAdmin password:                                              | ******                                           |                 |
| Confirm password:                                                | ******                                           |                 |
|                                                                  |                                                  |                 |
|                                                                  |                                                  |                 |
|                                                                  |                                                  |                 |
|                                                                  |                                                  |                 |
| InstallShield                                                    |                                                  |                 |
| metallar litera                                                  | < Back Next >                                    | Cancel          |
|                                                                  |                                                  |                 |

| CA Embedded Entitlements Ma                                        | anager X                                                                            |
|--------------------------------------------------------------------|-------------------------------------------------------------------------------------|
| Choose Java Home<br>Select folder where Java is inst               | talled.                                                                             |
| Please enter the location of the<br>Browse button to locate Java H | Java Home. You may type a folder name or click the<br>tome.                         |
| C:\Program Files\Java\jdk1.6                                       | .0_12                                                                               |
|                                                                    | B <u>r</u> owse                                                                     |
| InstallShield                                                      | ( Pack Marks ) Cancel                                                               |
| <u> </u>                                                           | <u>Cancel</u>                                                                       |
| CA Embedded Entitlements M                                         | anager                                                                              |
| ca.                                                                | CA Embedded Entitlements Manager Installation<br>Complete                           |
|                                                                    | Setup has finished installing CA Embedded Entitlements<br>Manager on your computer. |
|                                                                    | < Back Finish Cancel                                                                |

#### Step 2: Registering APM applications in CA EEM, page 75

Use an administrator account

Add C:\Program Files\CA\SharedComponents\iTechnology to your PATH environment variable.

Run the following command:

safex.exe -h localhost -u EiamAdmin -p @dmin123 -f

 $C:\label{eq:constraint} C:\label{eq:constraint} C:\l$ 

### Step 3: Verify application.

Connect to the EEM UI: <u>http://<EEM HostName>:5250/spin/eiam/eiam.csp</u>

|                                | CA Embedded Entitlements Manager                                                          |
|--------------------------------|-------------------------------------------------------------------------------------------|
|                                | Application: APM 💽<br>User Name: EiamAdmin<br>Password: •••••••<br>Activate Accessibility |
|                                | Log In                                                                                    |
| Copyright © 2010 CA. All right | hts reserved.                                                                             |

User Name = 'EiamAdmin' Password = @dmin123 Click the Manage Access Policies Tab. You will have the default APM policy listed on the left

## CA Embedded Entitlements Manager

| Backend: localhost Application: APM Welcome: EiamAdmin (Log Out)       |  |
|------------------------------------------------------------------------|--|
| Home Manage Identities Manage Access Policies Manage Reports Configure |  |
| ▼ Policies → Calendars → Permission Check                              |  |
|                                                                        |  |
|                                                                        |  |
| Search Policies                                                        |  |
| Explicit Grants Explicit Denies                                        |  |
| Show policies matching name                                            |  |
| Name:                                                                  |  |
| Show policies matching identity                                        |  |
| Show policies matching resource                                        |  |
|                                                                        |  |
| Go                                                                     |  |
|                                                                        |  |
|                                                                        |  |
| Access Policy                                                          |  |
| 📳 🖶 Business Application                                               |  |
| 🖆 🖻 🗁 Business Service                                                 |  |
| 🙀 🖶 Domain                                                             |  |
| 🖆 🖵 🗁 Incident                                                         |  |
| 🖆 📮 Report                                                             |  |
| Server Server                                                          |  |
| System Administrative Settings                                         |  |
| System Computation Settings                                            |  |
|                                                                        |  |

**Step 4**: Configure EEM with LDAP.

NOTE: For configuring EEM to any external LDAP login as EiamAdmin

Go to Configure > Global Users/ Global Groups Select "Reference from an external directory"

NOTE: Contact your LDAP administrator to obtain the Base DN and the User DN information.

The below screenshot showing EEM being configured successfully with External LDAP.

| 🖉 CA Embedded Entitlements Manager - Microsof          | Internet Explorer                                                                                                    | _ 8 ×                |
|--------------------------------------------------------|----------------------------------------------------------------------------------------------------|----------------------|
| <u>File Edit View Favorites Tools H</u> elp            |                                                                                                    |                      |
| 🚱 Back 🝷 🕥 👻 😰 🏠 🔎 Search 🛛 📩 Fav                      | rites 😧 😥 🕞                                                                                                    |                      |
| Address 🙆 https://localhost:5250/spin/eiam/ifr_eiam.cs |                                                                                                    | 💌 🔁 Go 🛛 Links 🂙     |
| CA First adda d Fistillar areas                        | 4                                                                                                    | <u> </u>             |
|                                                        | vanager                                                                                                    |                      |
| Backend: localhost Application: APM We                 | come: ElamAdmin (Log Out) Updated: Wednesday, February                                                                                                    | / 16, 2011 6:48:53 A |
| Home Manage Identities Manage A                        | ccess Policies Manage Reports Configure                                                                                                    | Help   Abo           |
| → Applications → Folders → Session ▼ E                 | EM Server                                                                                                    |                      |
|                                                        |                                                                                                    |                      |
| EEM Server                                             | EEM Server Configuration                                                                                                    | Close                |
| Global Users / Global Groups                           |                                                                                                    |                      |
| EiamAdmin Password                                     | Confirmation: Global Users / Global Groups settings updated successfully)                                                                                                    |                      |
| Password Policies                                      | Global Users / Global Groups                                                                                                    | Save                 |
| Cached Events                                          |                                                                                                    |                      |
| Configure SAF Location                                 | C Store in internal datastore                                                                                                    |                      |
| Prostielist Configuration                              | Reference from an external directory                                                                                                    |                      |
| Pass licket Configuration                              |                                                                                                    |                      |
| Artifact Addientication                                | Type: Microsoft Active Directory                                                                                                    |                      |
|                                                        | Host: sanre01ac Port: 389                                                                                                    |                      |
|                                                        | Base DN: DC=sanre01ac0,DC=ca,DC=com                                                                                                    |                      |
|                                                        | User DNL CN-Administrator CN-Users DC-serve01ee0 DC-ser DC-serve                                                                                                    |                      |
|                                                        |                                                                                                    |                      |
|                                                        | Password:   ••••••• Confirm Password:   •••••••                                                                                                    |                      |
|                                                        | Use Transport Layer Security (TLS) Include Unmapped Attributes                                                                                                    |                      |
|                                                        | Cache Global Users Cache update time: 1440 (minu                                                                                                    | ites)                |
|                                                        | Retrieve Exchange Groups as Global User Groups                                                                                                    |                      |
|                                                        | Status: 🔿 e contra contra con | <b>v</b>             |
|                                                        |                                                                                                    |                      |
| 🖲                                                      |                                                                                                    | Local intranet       |
| 2 Window 🔤 2                                           | Window • Sintroscope Sintroscope Sintroscope Connect to Carbod                                                                                                    | EN 💽 🐏 🎦 6:58 AM     |
|                                                        | Microsoft.dou                                                                                                    |                      |

**Step 5:** Add the users from the LDAP (here the LDAP is Microsoft Active Directory) to the Application Specific Groups that were created while registering the APM application – in step 2 above.

a) Go to Manage Identities Tab > Users

Select the users individually that are required to be part of the application group, for example "ad01"

NOTE: Make sure that you are logged in as "EiamAdmin" into the application "APM" while performing the below step.

| CA Embedded Entitlements Manager - Microsoft I  | nternet Explorer                             |                    | _ B ×                          |
|-------------------------------------------------|----------------------------------------------|--------------------|--------------------------------|
| Eile Edit View Favorites Tools Help             |                                              |                    | 🦧                              |
| 🔇 Back 🔹 🕥 🖌 😰 🐔 🔎 Search 🛛 👷 Favori            | tes 🕢 🔗 😓 🗔                                  |                    |                                |
| Address Address Address Address Address Address |                                              |                    | ▼ 📑 Go Links ≫                 |
|                                                 |                                              |                    |                                |
| CA Embedded Entitlements M                      | anager                                       |                    |                                |
|                                                 |                                              |                    |                                |
| Backend: localhost Application: APM Welc        | ome: ElamAdmin (Log Out)                     | Updated: Wednesday | r, February 16, 2011 6:58:23 A |
| Home Manage Identities Manage Acc               | cess Policies Manage Reports Configure       |                    | Help   Abo                     |
| ▼ Users → Groups                                |                                              |                    |                                |
|                                                 |                                              |                    |                                |
|                                                 |                                              |                    |                                |
| Search Users I                                  | User                                         |                    | Save Delete Close              |
| Global Users                                    |                                              |                    |                                |
| Attribute: User Name                            | Folder: /Users                               |                    |                                |
|                                                 | Name: ad01                                   |                    |                                |
|                                                 | A "ADM" + Llear Detaile                      |                    |                                |
|                                                 |                                              |                    | Application Upon Dataila       |
| C Application User Details                      |                                              | Add                | Application User Details       |
| Show empty folders Go                           |                                              |                    |                                |
|                                                 | Global User Details                          |                    |                                |
| Users                                           | Coporal                                      |                    |                                |
| Bilsers 🔺                                       | deneral deneral                              |                    |                                |
| P Drphaned Users                                | First Name: ad01                             | Middle Name:       | Last Name:                     |
| 🖹 🔁 АРМ                                         | Display Name: ad01                           |                    |                                |
| - Quest                                         |                                              |                    |                                |
| - Sad01                                         | Alias:                                       |                    | Address:                       |
| Administrator                                   | Job Title:                                   |                    |                                |
| CN=Microsoft                                    | Lompany:<br>Department:                      |                    | City:                          |
| Corporation,L=Redmond,S=Washington,C=US         | Office:                                      |                    | State:                         |
| Internet Guest Account                          | Work Phone:                                  |                    | Postal Code:                   |
|                                                 | Fax:                                         |                    | Country:                       |
| Launch IIS Process Account                      | Mobile:                                      |                    | Mail stop:                     |
|                                                 | Home phone:                                  |                    | Email address:                 |
| 4                                               | Description:                                 |                    |                                |
| A Dopp                                          |                                              |                    | A S Local intranet             |
|                                                 |                                              |                    |                                |
| 🎦 Start 🛛 🕼 🈹 🔰 🛅 2 Window 🔹 🔤 2 W              | /indow 🔻 💽 Introscope 🔡 Introscope 🧕 🦉 Conne | ct to 🦉 CA Embed   | 🔄 🔛 💽 🔛 7:00 AM                |
|                                                 | MICROSOFC.QUC                                |                    |                                |

b) Click on the "Add Application User Details" button.

| CA Embedded Entitlements Manager - Microsoft 1                                                                                                    | nternet Explorer 🛛 📈                                                     |  |
|----------------------------------------------------------------------------------------------------|--------------------------------------------------------------------------|--|
| <u>File E</u> dit <u>Vi</u> ew F <u>a</u> vorites <u>T</u> ools <u>H</u> elp                                                                                                    | N                                                                        |  |
| 🔇 Back 🝷 🕤 👻 😰 🐔 🔎 Search 🛛 👷 Favor                                                                                                    | tes 😧 😥 🗟                                                                |  |
| Address 🕘 https://localhost:5250/spin/eiam/ifr_eiam.csp                                                                                                    | 💌 🋃 Go 🛛 Links 🎽                                                         |  |
|                                                                                                    |                                                                          |  |
| CA Embedded Entitlements N                                                                                                    | anager                                                                   |  |
| Backend: localhost Application: APM Weld                                                                                                    | ome: FlamAdmin (Log Out) Updated: Wednesday, February 16, 2011 6:58:23 A |  |
| Home Manage Identities Manage Ac                                                                                                    | cess Policies Manage Reports Configure Help Abo                          |  |
| ▼ Users → Groups                                                                                                    |                                                                          |  |
|                                                                                                    |                                                                          |  |
| Search Users                                                                                                    | Licer Save Delete Close                                                  |  |
| Global Users                                                                                                    |                                                                          |  |
| Attribute: User Name                                                                                                    | Folder: /Users                                                           |  |
| Operator: LIKE                                                                                                    | Name: ado1                                                               |  |
| Value:                                                                                                    | APM" : User Details                                                      |  |
| C Application User Details                                                                                                    | Remove Application User Details                                          |  |
| Show empty folders     Go                                                                                                    |                                                                          |  |
|                                                                                                    | Attributes                                                               |  |
| Users                                                                                                    |                                                                          |  |
| 🖶 🔁 Users                                                                                                    | Application Group Membership                                             |  |
| Grophaned Users                                                                                                    | Available User Groups Selected User Groups                               |  |
| - aguest                                                                                                    | Admin                                                                    |  |
| Users - Control - Control | CEM Analyst                                                              |  |
| Administrator                                                                                                    | CEM Incident Analyst                                                     |  |
| Corporation,L=Redmond,S=Washington,C=US                                                                                                    | Guest                                                                    |  |
| - Guest                                                                                                    |                                                                          |  |
| - Skrbtgt                                                                                                    |                                                                          |  |
| Launch IIS Process Account                                                                                                    |                                                                          |  |
|                                                                                                    | Global User Details                                                      |  |
| •                                                                                                    |                                                                          |  |
| (e) Done                                                                                                    |                                                                          |  |
| 🏄 Start 🛛 🚱 🌔 🗋 2 Window 👻 🔤 2 V                                                                                                    | rindow 🔻 😂 Introscope 🔮 Connect to 🤌 CA Embed 🛛 🖾 🗔 🖓 🖉 7:02 AM          |  |
|                                                                                                    | Microsoft.uuu                                                            |  |

c) Select the Groups the user should be belonging to: for example I selected all groups

| CA Embedded Entitlements Manager - Microsoft Internet Explorer 🗗 🔀 🗙                                                      |
|----------------------------------------------------------------------------------------------------|
| ile Edit View Favorites Iools Help                                                                                        |
| ) Back + 🕗 - 🖹 🙎 🐔 🔎 Search 🔅 Favorites 🤣 🗇 🍇 🚍                                                                           |
| ddress 🕘 https://localhost:5250/spin/eiam/ifr_eiam.csp 🗾 🈏 Go 🛛 Links 🌺                                                   |
|                                                                                                    |
| CA Embedded Entitlements Manager                                                                                          |
| Backend: localhost Application: APM Welcome: FlamAdmin (Log Out) Updated: Wednesday, February 16, 2011 6:58:23 A          |
| Home Manage Identities Manage Access Policies Manage Reports Configure Help   Abo                                         |
| Users > Groups                                                                                                    |
|                                                                                                    |
| Search User                                                                                                    |
| Global Users                                                                                                    |
| Attribute: User Name Folder: /Users                                                                                       |
| Operator: LIKE • Name: ad01                                                                                               |
| Value: ApM" : User Details                                                                                                |
| C Application User Details Remove Application User Details                                                                |
| Show empty folders Go                                                                                                    |
|                                                                                                    |
| Users                                                                                                    |
| Users     Application Group Membership                                                                                    |
| Available User Groups Selected User Groups                                                                                |
| Admin 🔁 Admin                                                                                                    |
| CEM Analyst CEM Analyst CEM Analyst CEM Analyst CEM CEM CEM CEM CEM CEM CEM CEM CEM CEM                                   |
| Administrator     CEM Incident Analyst     CEM Incident Analyst     CEM System Administrator     CEM System Administrator |
| corporation_L=Redmond_S=Washington_C=US Guest 🚱 Guest                                                                     |
| Guest Account                                                                                                    |
| Skribtgt                                                                                                    |
| Calaunch IIS Process Account                                                                                              |
| Global User Details                                                                                                    |
|                                                                                                    |
| pune                                                                                                    |
|                                                                                                    |

d) Save this information, click on the "Save" button.

|                                                                                                    | and Freedomen                                            |                                              |                            |
|----------------------------------------------------------------------------------------------------|----------------------------------------------------------|----------------------------------------------|----------------------------|
| LA Embedded Entitlements Manager - Microsoft Int                                                                                                    | ernet explorer                                           |                                              |                            |
| ile Edit View Favorites Tools Help                                                                                                    |                                                          |                                              |                            |
| Back • 🕤 · 💌 😰 🎧 🔑 Search 👷 Favorites                                                                                                    | • 🚱 🔯 • 😂 🖂                                              |                                              |                            |
| ddress 🕘 https://localhost:5250/spin/eiam/ifr_eiam.csp                                                                                                    |                                                          |                                              | 💌 🄁 Go 🛛 Links 🤭           |
| CA Embedded Entitlements Ma                                                                                                    | ader                                                     |                                              | <u>_</u>                   |
| CA Embedded Entitlements Ma                                                                                                    | lager                                                    |                                              |                            |
| Backend: localhost Application: APM Welcor                                                                                                    | ne: ElamAdmin ( <u>Log Out</u> )                         | <b>Updated:</b> Wednesday, F                 | ebruary 16, 2011 6:58:23 A |
| Home Manage Identities Manage Acce                                                                                                    | ss Policies   Manage Reports   Configu                   | re                                           | Help   Abo                 |
| Users Groups                                                                                                    |                                                          |                                              |                            |
|                                                                                                    |                                                          |                                              |                            |
| Search Lleare                                                                                                    | Llear                                                    | 1                                            | Cause Delate Class         |
| Global Users                                                                                                    | 0561                                                     |                                              | Save Delete Cluse          |
| Attribute: User Name                                                                                                    | Confirmation: Application User Details of                | reated successfully                          |                            |
|                                                                                                    | Folder: /IIcorc                                          |                                              |                            |
|                                                                                                    | Name: adot                                               |                                              |                            |
|                                                                                                    |                                                          |                                              |                            |
| Show empty folders                                                                                                    | APM" : User Details                                      |                                              | -Basky to the day          |
| anow empty tolders                                                                                                    |                                                          | Remove Ap                                    | piicaRight details frame   |
| lieare                                                                                                    | Attributes                                               |                                              |                            |
| Contraction of the second second seco |                                                          |                                              |                            |
| 🖹 🄁 Orphaned Users                                                                                                    |                                                          |                                              |                            |
| □ □ APM                                                                                                    | Application Group Membership                             |                                              |                            |
| B 🕞 Users                                                                                                    | Available User Groups                                    | Selected User Groups                         |                            |
| ad01                                                                                                    | Admin 🔷 Adr                                              | nin                                          |                            |
| CN=Microsoft                                                                                                    | CEM Analyst<br>CEM Configuration Administrator           | M Analyst<br>M Configuration Administrator   |                            |
| Corporation,L=Redmond,S=Washington,C=US                                                                                                    | CEM Incident Analyst CEM<br>CEM System Administrator CEM | M Incident Analyst<br>M System Administrator |                            |
| - Sinternet Guest Account                                                                                                    | Guest 🤄 Gue                                              | est                                          |                            |
| krbtgt                                                                                                    | ( ) ( ) ( ) ( ) ( ) ( ) ( ) ( ) ( ) ( )                  |                                              |                            |
|                                                                                                    |                                                          |                                              |                            |
|                                                                                                    |                                                          |                                              | <b>_</b>                   |
|                                                                                                    |                                                          |                                              |                            |
|                                                                                                    |                                                          |                                              |                            |
| / Start 🛛 🕼 😸 🔰 🛅 2 Window 🗃 🔤 2 Wind                                                                                                    | dow 🖣 📑 Introscope 🛛 🛃 🖓 Introscope 🛛 🧕                  | Connect to 🏾 🎽 CA Embed                      | ] 🔛 💽 🚱 🏧 7:04 AM          |
| γı<br>γ                                                                                                    | il(rusu) (                                               |                                              |                            |

You will receive a confirmation on success

e) Collapse the "User Details" and "Global User Details" section:

| 🦉<br>CA Embedded Entitlements Manager - Microsoft In    | ternet Explorer                                                          | _ 8 ×                                           |
|---------------------------------------------------------|--------------------------------------------------------------------------|-------------------------------------------------|
| File Edit View Favorites Tools Help                     |                                                                          | AT                                              |
| 🚱 Back 🝷 🕥 👻 😰 🐔 🔎 Search 🛛 👷 Favorite                  | s 🕢 😥 🛃 🖃                                                                |                                                 |
| Address 🙆 https://localhost:5250/spin/eiam/ifr_eiam.csp |                                                                          | 💌 芛 Go 🛛 Links »                                |
| · · · · · · · · · · · · · · · · · · ·                   |                                                                          |                                                 |
| CA Embedded Entitlements Ma                             | inager                                                                   |                                                 |
| Backend: localhost Application: APM Welco               | me: EiamAdmin (Log Out)                                                  | Updated: Wednesday, February 16, 2011 6:58:23 A |
| Home Manage Identities Manage Acc                       | ess Policies Manage Reports Configure                                    | Help   Abo                                      |
| ▼Users → Groups                                         |                                                                          |                                                 |
|                                                         |                                                                          |                                                 |
| Search Users I                                          | User                                                                     | Save Delete Close                               |
| Global Users                                            |                                                                          |                                                 |
| Attribute: User Name                                    | Folder: /Users                                                           |                                                 |
| Operator: LIKE 💽                                        | Name: ad01                                                               |                                                 |
| Value:                                                  | "APM" : User Details                                                     |                                                 |
| C Application User Details                              |                                                                          |                                                 |
| Show empty folders     Go                               | Global User Details                                                      |                                                 |
|                                                         |                                                                          |                                                 |
| Users                                                   | Extended User Groups Clobal Groups                                       | Dynamic Groups                                  |
| Users     Orphaned Users                                | Admin none                                                               | none                                            |
| Compilated osers                                        | <ul> <li>CEM Analyst</li> <li>CEM Configuration Administrator</li> </ul> |                                                 |
| - Quest                                                 | CEM Incident Analyst     CEM System Administrator                        |                                                 |
| - Aad01                                                 | Guest                                                                    |                                                 |
| Administrator                                           |                                                                          |                                                 |
| Corporation,L=Redmond,S=Washington,C=US                 |                                                                          | Save Delete Close                               |
| Guest                                                   |                                                                          |                                                 |
| - &krbtgt                                               |                                                                          |                                                 |
| Caunch IIS Process Account                              |                                                                          |                                                 |
|                                                         |                                                                          |                                                 |
|                                                         |                                                                          |                                                 |
|                                                         | ulau - 🗍 🔿 Takasana - 🗍 🖓 Takasana - 🖉 Coorant ta                        |                                                 |
|                                                         |                                                                          |                                                 |

You can confirm that the user now belong to the appropriate groups

Step 6: Configure Introscope Enterprise Manger to connect to EEM

Stop the Enterprise Manger if it is running.

Locate the example file

<EnterpriseManagerHome>\examples\authentication\realms.eem.xml

Edit the realms.eem.xml file with a text editor and enter the correct password

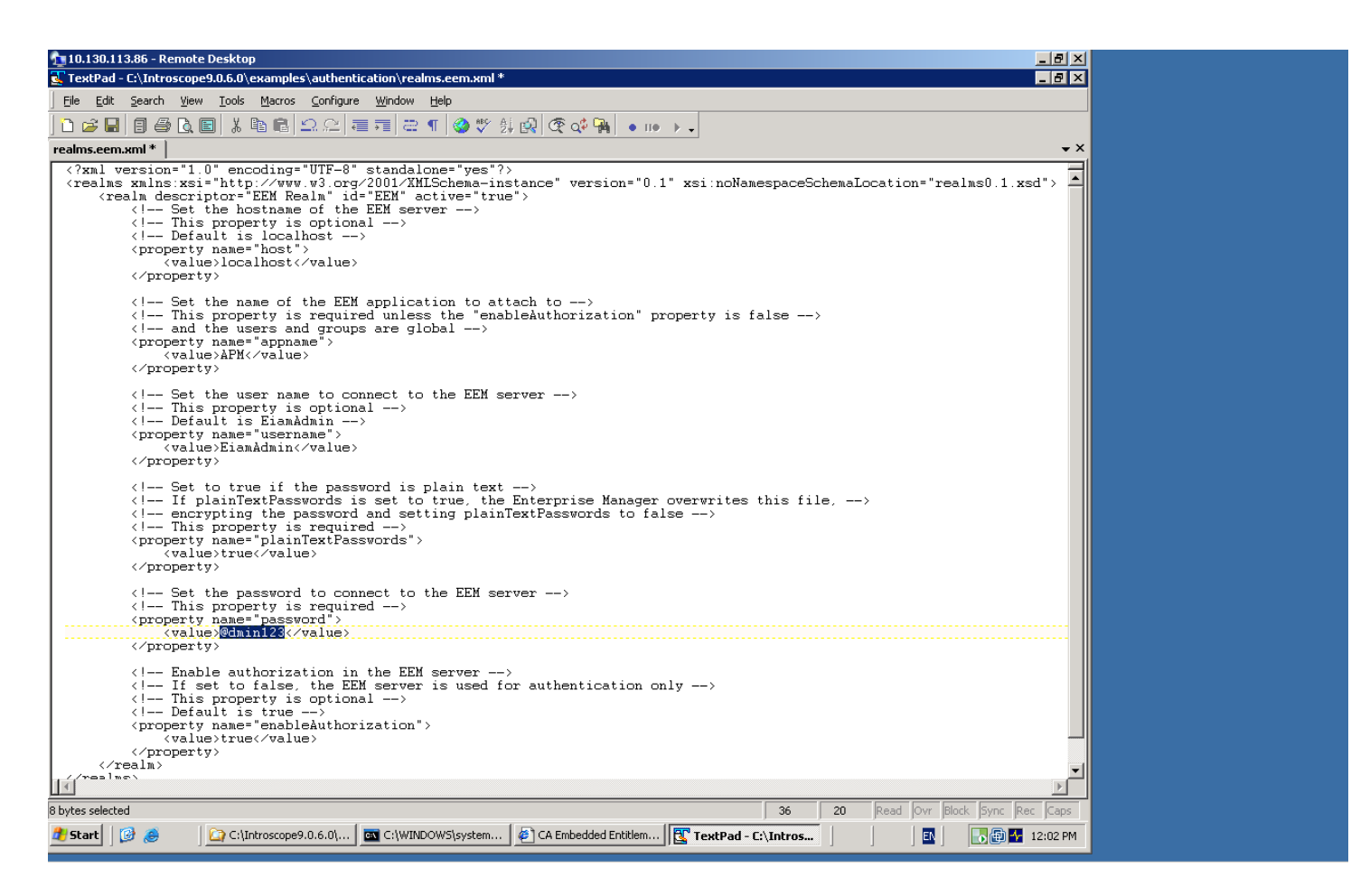

In case the EEM installation is on a different machine than the Introscope EM, also edit the <host> property above.

<pro perty name="host"> <value>LODVMEEMSERVER.ca.com</value> </pro perty>

Copy the realms.eem.xml file to the <EnterpriseManagerHome>\config directory. Rename the existing realms.xml to realms.xml.backup Rename the realms.eem.xml to realms.xml

Restart Enterprise Manager

**Step 7:** Launch the Introscope Workstation Webstart by connecting to: <u>http://<Introscope\_EM\_hostname>:8081/workstation</u>

Provide the credentials of the LDAP user who is part of the application group.

|                                                                                       | Select a host and port for your<br>Introscope Enterprise Manager<br>connection: |  |
|---------------------------------------------------------------------------------------|---------------------------------------------------------------------------------|--|
|                                                                                       | Host: LODAPM2K3X32WLAO.ca.com 👻                                                 |  |
| CA Wily Introscope                                                                    | Port: 5001                                                                      |  |
| CA willy incroscope                                                                   | User Name: ad01                                                                 |  |
|                                                                                       | Password:                                                                       |  |
| CA Wily Introscope® Version 9.0.6.0<br>Copyright (c) 2011 CA.<br>All Rights Reserved. | Connect Set Defaults Exit                                                       |  |

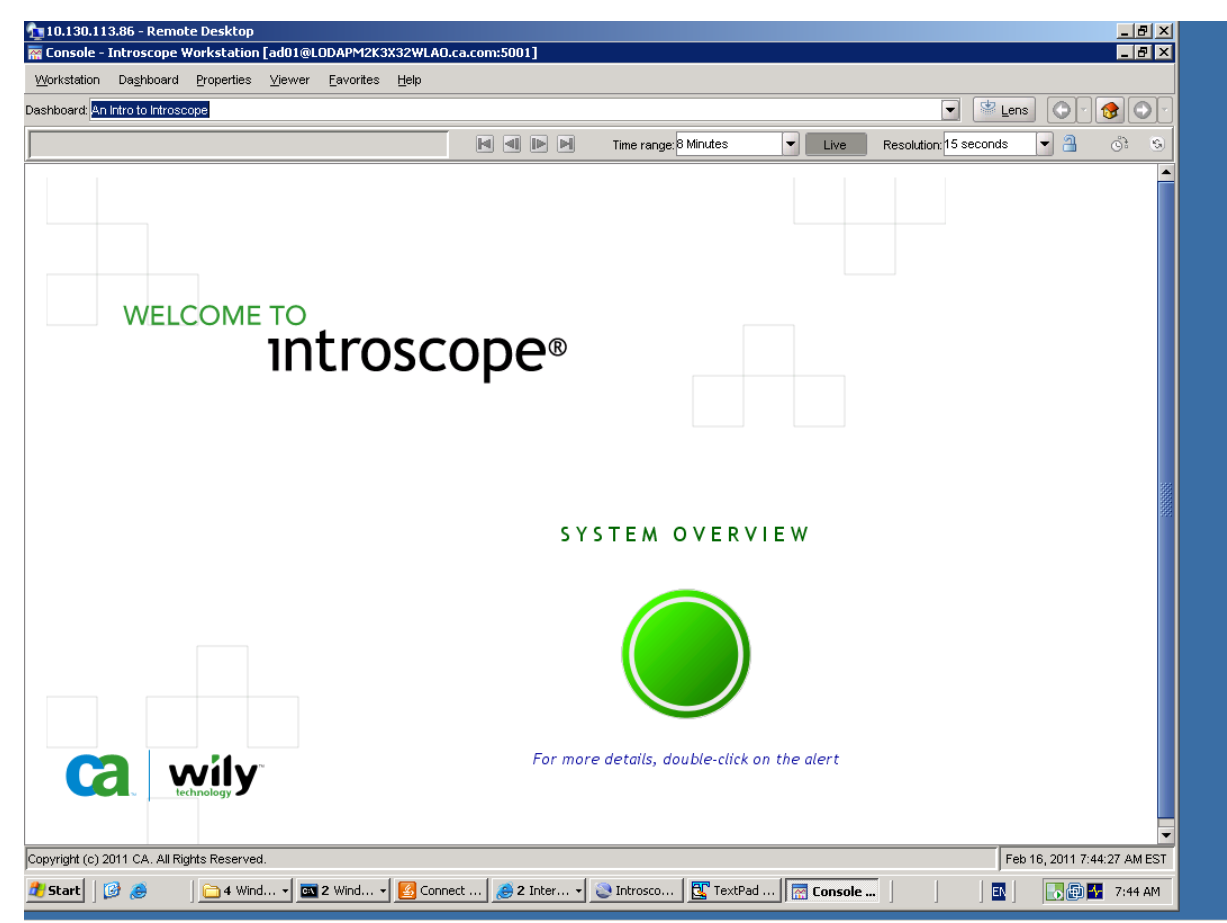

Connection successful

In the EM\_HOME\logs\IntroscopeEnterpriseManager.log:

2/16/11 07:12:43.251 AM EST [INFO] [btpool0-4] [Manager.EemRealm] "EEM" realm attached to application "APM" in EEM server at "local host" using external directory

Successive logins will have the following in the EM Log:

2/16/11 07:42:30.517 AM EST [INFO] [PO:main Mailman 3] [Manager] User "ad01" logged in successfully from host "No de=Workstation\_11, Address=LODAPM2K3X32WLAO.ca.com/10.130.113.86:3216, Type=socket"

Note: The hostname would differ as per your configuration in the EM log.

For more information refer to the wyapm security guide